# I.信工 APP

使用说明书

**V1.0.0** 

广脉科技股份有限公司

目录

| 1 | <sup>室</sup> 品概述<br><sup></sup> 上骤 | I<br>1 |
|---|------------------------------------|--------|
| - | 2.1 app 登录                         | 1      |
|   | 2.2 系统主页面介绍                        | 3      |
|   | 2.3 首页板块                           | 3      |
|   | 2.3.1 智能助手                         | 3      |
|   | 2.3.2 工单提醒                         | 5      |
|   | 2.4 应用模块                           | 7      |
|   | 2.4.1 应用主界面功能                      | 7      |
|   | 2.4.2 公告消息功能                       | 9      |
|   | 2.4.3 应用目录区域                       | 9      |
|   | 2.4.4 我的目录区域                       | .11    |
|   | 2.4.5 收藏功能                         | .13    |
|   | 2.5 "我的"模块                         | .14    |
|   | 2.5.1 应用主界面功能                      | .14    |
|   | 2.5.2 头像展示区                        | .15    |
|   | 2.5.2 业务查看区                        | .16    |
|   | 2.5.3 基础信息区                        | .18    |
|   | 2.6 业务申请                           | . 19   |
|   | 2.6 业务审核                           | . 21   |
|   |                                    |        |

# 1 产品概述

I. 信工 app 是将学院内教师、学生关于教务、学工、团委等线下的办事流程迁移到线上 处理,尽快解决教师、学生线上办事繁琐的问题,并提供个人数据信息线上查询服务与导出 服务。

# **2** 操作步骤

# 2.1 app 登录

1) 前置条件: 用户下载并安装好 app

2) 用户打开 app, 在登录界面输入用户名和密码。。

注:用户名为各自的工学号,默认秘密统一为123456,后续用户可以进行任意修改

3) 点击登录, 即可登录系统中

|       | 登录界面    |  |
|-------|---------|--|
|       | 登录      |  |
| 违龄Σ₩₽ |         |  |
|       |         |  |
| 请输入密码 |         |  |
|       | ベラ      |  |
|       | 豆 冰     |  |
|       | 手机验证码登录 |  |
|       |         |  |
|       |         |  |
|       |         |  |
|       |         |  |
|       |         |  |
|       |         |  |
|       |         |  |
|       |         |  |

4)如果用户未绑定手机号,点击登录会直接跳转到手机绑定页面,用户输入手机号并进行验证,验证成功后,即可返回登录界面,重新登录
 <sup>手机验证界面</sup>

| <        | 登录 |       |
|----------|----|-------|
| 请输入您的手机号 |    | 获取验证码 |
| 验证码      |    |       |
|          | 提交 |       |
|          |    |       |

## 2.2 系统主页面介绍

App 主要分为三个板块,分为首页板块、应用板块和"我的"板块。

- 1) 首页板块:主要为工单消息提醒功能。
- 应用板块:应用板块为系统的主要模块,里面包含业务申请、通知公告等功能。
- 3) "我的"板块:我的板块主要是对工单的审核和基础信息的修改等功能。

### 2.3 首页板块

#### 2.3.1 智能助手

1) 智能助手主要是提交的工单状态一旦发生变化, 智能助手就会进行提醒,

如图下所示:

智能助手界面

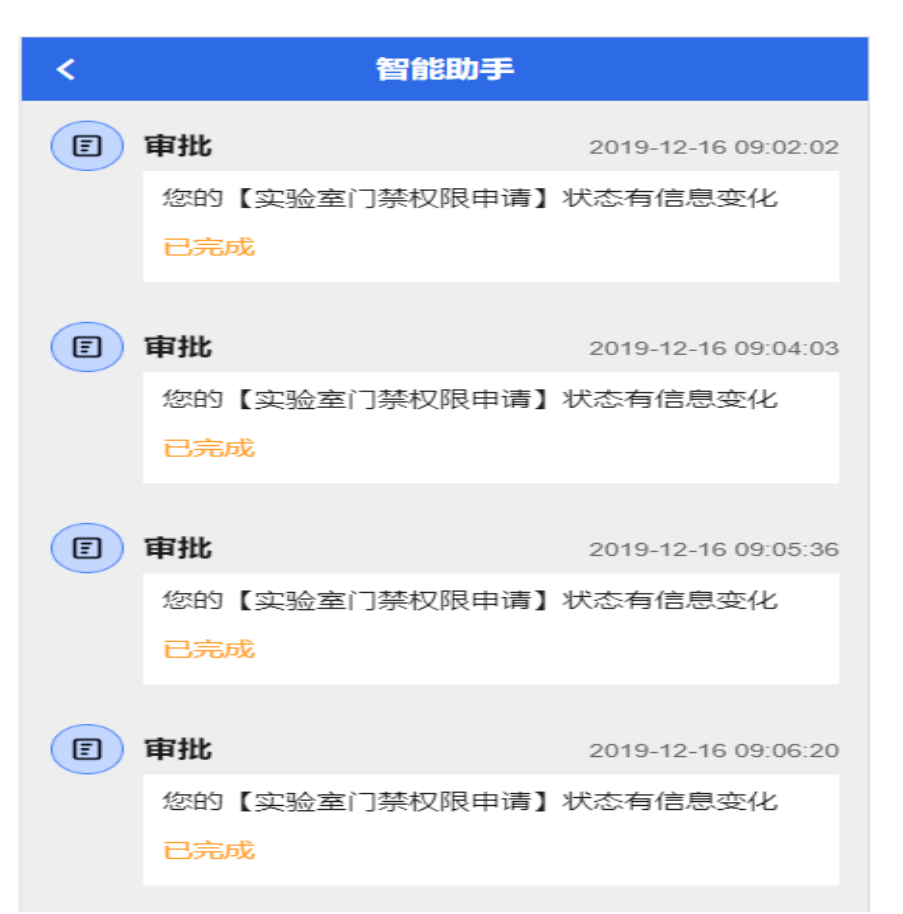

 2)当用户想查看该工单的详细信息时,直接点击即可进入该工单的详细界 面。

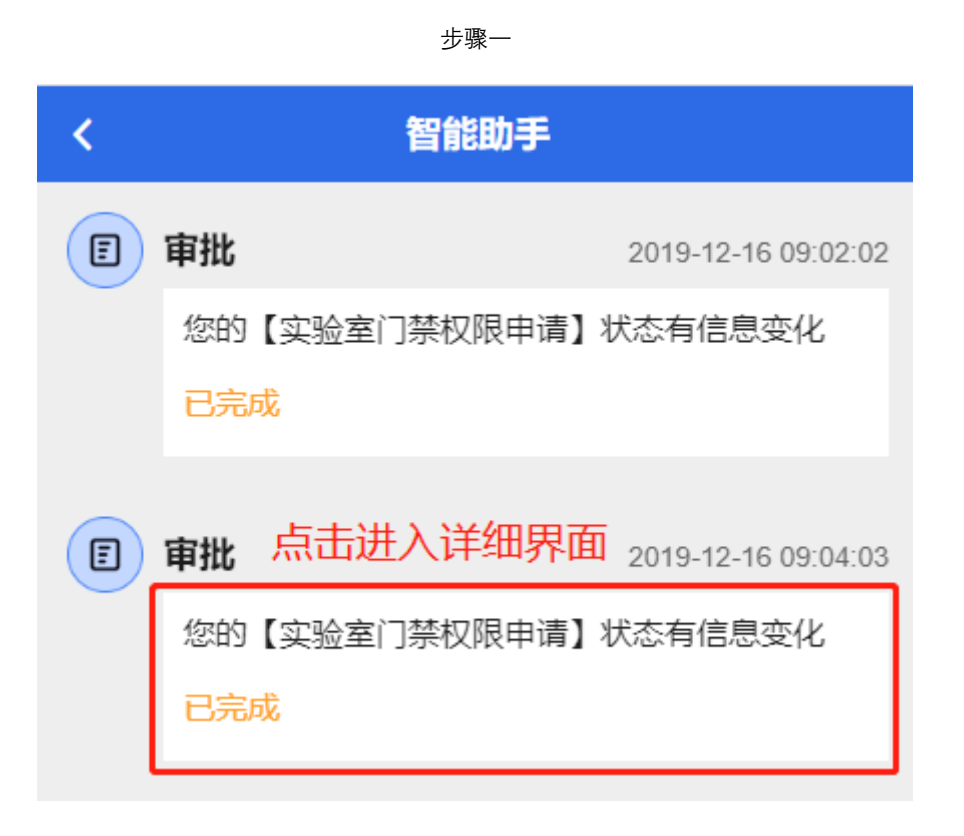

步骤二 详情界面

| く 実验室门禁权限申请                | i -                 |
|----------------------------|---------------------|
| 2019-12-16 09:04:03<br>已完成 |                     |
| $\sim$                     |                     |
|                            |                     |
| 审批进度                       |                     |
| ● 已完成 (张海平)<br>当前环节:部门主任审批 | 2019-12-16 09:04:03 |
| fwef                       |                     |
| 已完成 (俞水群)<br>当前环节:实验室审核    | 2019-12-16 09:05:36 |
| fefwef                     |                     |

#### 2.3.2 工单提醒

当其他用户提交申请后,如果需要该用户进行审核的话,则工单提醒界
 面将会出现申请业务的简略信息,具体如图下所示:

工单提醒界面

| < | 工单         | 提醒                  |
|---|------------|---------------------|
| E | 审批         | 2019-11-25 23:22:01 |
|   | 有一份【期末缓考申证 | 青】需要您的审批            |
|   | 处理中        |                     |
|   |            |                     |
|   |            |                     |
|   |            |                     |

2)如果用户详细查看申请业务并进行审核的话,可直接点击对话框,即可
 进入快速进入审核界面。

|                                 | 步骤一               |  |  |  |  |  |  |
|---------------------------------|-------------------|--|--|--|--|--|--|
| <                               | 工单提醒              |  |  |  |  |  |  |
| 軍批 点击进入审核界面 2019-11-25 23:22:01 |                   |  |  |  |  |  |  |
|                                 | 有一份【期末缓考申请】需要您的审批 |  |  |  |  |  |  |
|                                 | 处理中               |  |  |  |  |  |  |
|                                 |                   |  |  |  |  |  |  |
|                                 |                   |  |  |  |  |  |  |

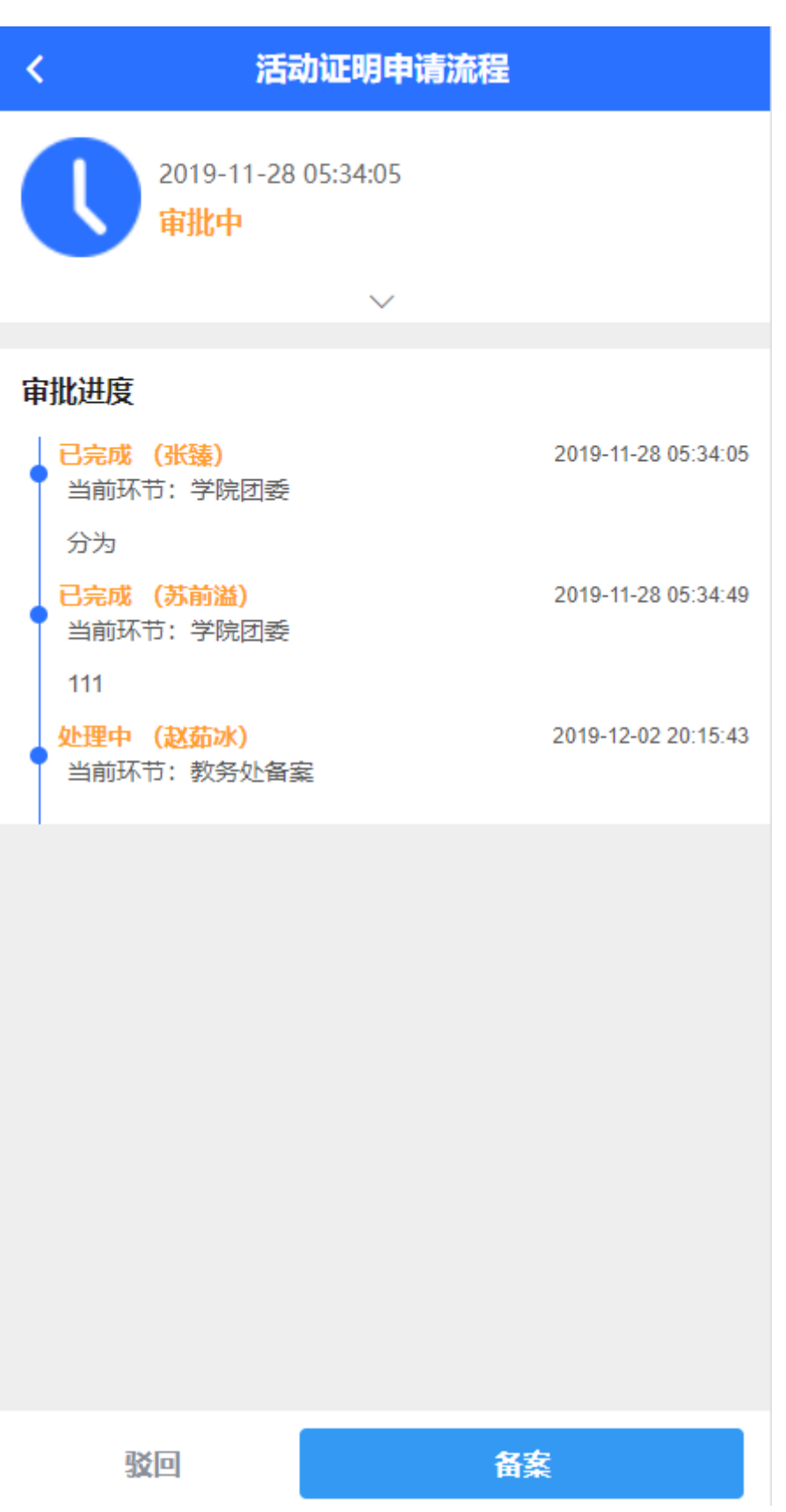

#### 步骤二 详情界面

#### 2.4 应用模块

#### 2.4.1 应用主界面功能

主界面按照功能划分 5 个功能区域,分别为图片轮播区、基础个人信息区、 公告消息通知区、应用目录区和全部应用区。

1) 图片轮播区: 主要是展示信工院风景照片, 使 app 显示更加美观

2) 基础个人信息区: 主要展示了该登录的用户的名称和头像。

- 3) 公告消息通知区: 主要为学校发布的公告消息, 可从这边最快进行查看
- 4)应用目录区:主要是根据各个业务类型划分为不同的目录,用户可以通 过不同的目录来快速查找业务
- 5)全部应用区:该功能主要提供了全部应用的搜索功能,如用户不记得在 哪个目录,可以通过该功能搜索功能快速查找业务。

具体区域如下图所示:

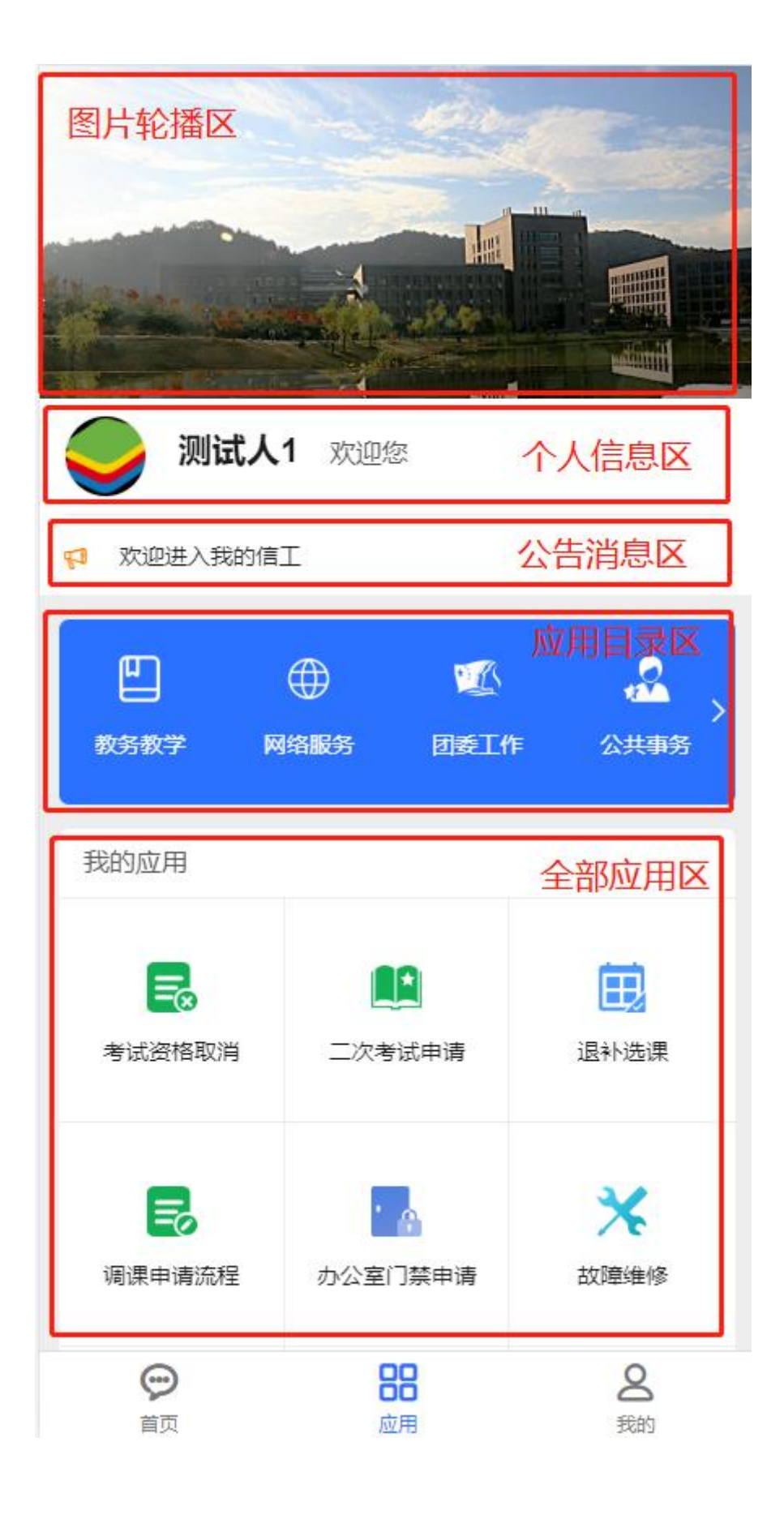

公告消息区会不停进行轮播最新发布的消息,如果用户想要查看详细的
 公告消息,点击公告的文字即可进入具体公告界面。

| -<br>                      | <b>则试人1</b> 欢迎                       | 你              |   |
|----------------------------|--------------------------------------|----------------|---|
| 🖓 欢迎进                      | 入我的信工                                | 进入详细界          | 面 |
| 教务教学                       | ●●●●●●●●●●●●●●●●●●●●●●●●●●●●●●●●●●●● | ☑<br>团委工作      |   |
|                            |                                      |                |   |
| <                          | 迢                                    | 知              |   |
| <b>欢迎进入</b><br>2019-11-13( | <b>我的信工</b><br>D6:32:19              |                |   |
|                            |                                      |                |   |
| 欢迎您来到"打                    | 我的信工"最多跑一次                           | <b>《网上服务平台</b> |   |
| 欢迎您来到"                     | 我的信工"最多跑一次                           | <b>《网上服务平台</b> |   |

### 2.4.3 应用目录区域

1)用户可以根据不同的目录来查询该业务,当用户知道申请业务在在哪个
 目录时,点击即可进入,具体如图所示:

|      | 点击进入 |      | 2    |  |
|------|------|------|------|--|
| 教务教学 | 网络服务 | 团委工作 | 公共事务 |  |

| <                               | 服务大厅 | Q    |
|---------------------------------|------|------|
| <b>月</b> 监考调换<br><sub>教务部</sub> | 中请   | 收藏   |
| <b>天</b> 考试资格<br>教务部            | 取消   | 取消收藏 |
| ▼ 期末缓考<br>教务部                   | 申请   | 收藏   |
| 【】 二次考试<br>教务部                  | 申请   | 取消收藏 |
| 退补选课<br>教务部                     | Į    | 取消收藏 |
| <b>夏</b> 调课申请<br>教务部            | 流程   | 取消收藏 |
|                                 |      |      |

2)由于目录过多,所以一页只展示 4 个目录,其他的目录,只需要向左滑动即可进入下一页目录,具体如图所示:

#### 滑动前:

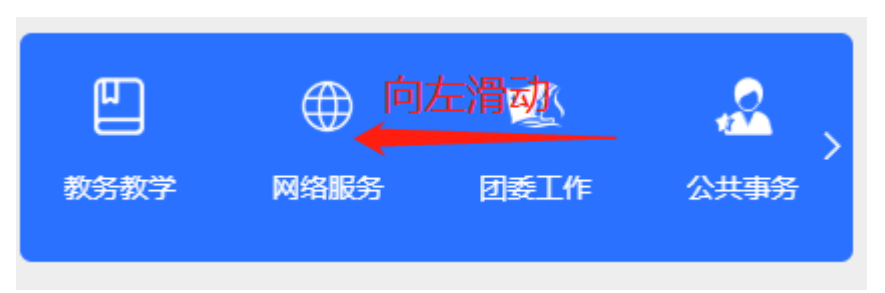

滑动后:

| 2     |     | (8)  |    |   |
|-------|-----|------|----|---|
| 、公共事务 | 党政办 | 设备中心 | 更多 | ĺ |

### 2.4.4 我的目录区域

1)我的应用展示了该用户收藏的业务,可点击快速进入该业务进行申请操
 作,如果没有用户所需要的业务,用户也可通过搜索功能,进行搜索业务,
 具体如下图所示:

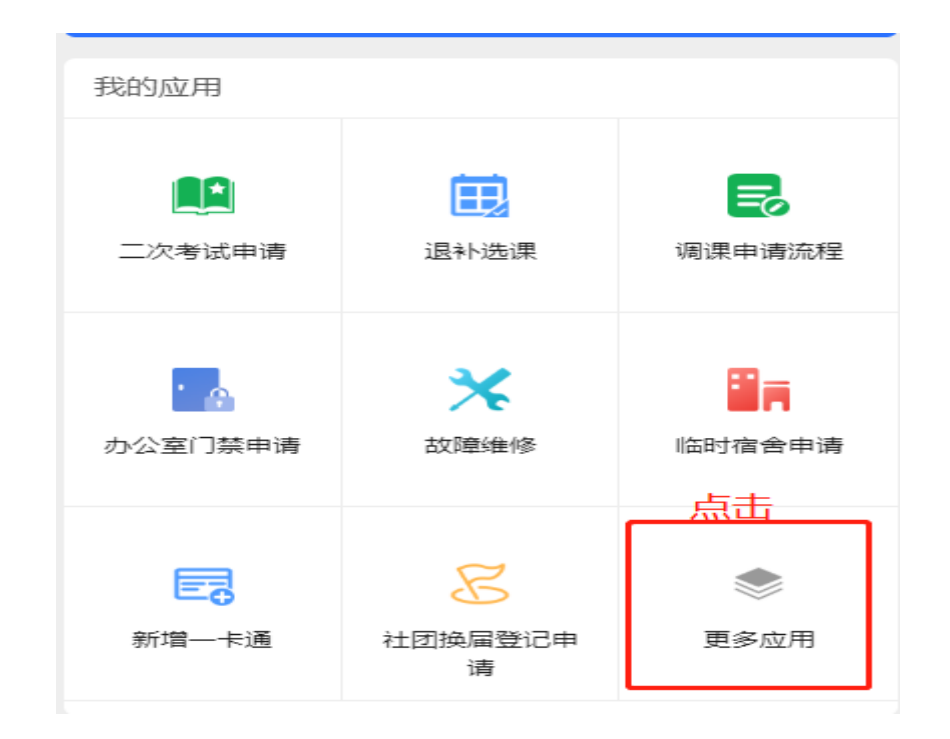

| Κ                       | 站内应用                   | 「「「」」の |
|-------------------------|------------------------|--------|
|                         | 账号申请<br>中心             | 收藏     |
| ■ 临时<br>后勤              | 宿舍申请<br>込              | 取消收藏   |
| <b>立</b> 实验<br>实验       | 室门禁申请<br><sup>中心</sup> | 收藏     |
| ★ 故障<br>网络 <sup>1</sup> | 维修<br>中心               | 取消收藏   |
| <b>办公</b><br>网络四        | 室门禁申请<br>中心            | 取消收藏   |
| <b>夏</b> 调课<br>教务部      | 申请流程<br><sup>部</sup>   | 取消收藏   |
| <b>長</b> 网络 网络          | <b>移机</b><br>中心        | 收藏     |

| <        | 监考 |       | Q   | 捜索 |
|----------|----|-------|-----|----|
| 历史搜索     | i  | 输入业务关 | 关键字 |    |
| 缓考    监考 | ŧ  |       |     |    |
|          | 清  | 空搜索历史 |     |    |
|          |    |       |     |    |

| <   | 站内应用                         | Q  |
|-----|------------------------------|----|
| \$€ | 监考调换申请<br><sub>教务部</sub>     | 收藏 |
| ₽,  | 监考调换申请(因公)<br><sub>教务部</sub> | 收藏 |
| 20  | 监考调换申请(因私)<br><sub>教务部</sub> | 收藏 |
|     | 加井市々                         |    |

#### 2.4.5 收藏功能

1)用户如果对某个业务使用较多,可以将其放入收藏中,以后,就可以直接在我的应用区域展示,方便用户快速进入

2) 如果用户需要对某个业务放入收藏中,点击 收藏 即可放入,具体

#### 如图所示:

| ■ 端口映射申请<br>网络中心                   | 点击放入收藏<br>中          |
|------------------------------------|----------------------|
| <b>会</b> 网络资源申请<br><sub>网络中心</sub> | 收藏                   |
| 办公室门禁申诫<br><sub>网络中心</sub>         | 「<br>取消收藏」<br>点击取消收藏 |
| ★ 故障维修<br>网络中心                     | 取消收藏                 |
| 上网账号申请<br>网络中心                     | 收藏                   |
| 如用户不想要该收藏的                         | 9话,点击                |

## 2.5 "我的"模块

2.5.1 应用主界面功能

我的板块按照功能划分为三个区域,分别为头像展示区、业务审核查看区、 基础信息修改区

- 1) 头像展示区: 用户可以上传自己喜欢的头像
- 注: 建议头像不要不大, 会影响页面加载速度, 同时也会耗费更多的流量
- 2) 业务审核查看区: 主要为各项业务的已申请数据, 未审核数据、已审核数

据等。

- 3) 基础信息修改区: 主要为一些基本功能的修改。
- 2.5.2 头像展示区

1) 用户首次登录时,头像默认是空白的,用户可以上传自己喜欢的头像, 具体如下图所示:

|      | 32683          |                  |
|------|----------------|------------------|
|      |                |                  |
| 我申请的 | មា             | <b>し</b><br>待我处理 |
| 绑定手机 |                | >                |
| 修改密码 |                | >                |
| 更换账号 |                | >                |
| 版本信息 |                | >                |
|      |                |                  |
|      |                |                  |
|      | 拍照             | 选择头像来            |
|      | 我的相册           | 源                |
|      | 取消             |                  |
| 日火   | <u>/\\/</u> /H | עםאיב            |

2.5.2 业务查看区

1) 业务查看区分为两个部分,分别为"我申请的"和"待我处理"

我申请的:主要是我申请的业务数据,又具体分为:我申请的、已完成和被 拒绝。

待我处理:主要是其他用户提交过来的业务数据,需要进行审核。具体又分为:待我审批和处理过。

- 2) 我申请的:
- ①、点击"我申请的",即可进入该页面,具体如图所示:

| <  |                                       | 我的工单                    | ≡   |
|----|---------------------------------------|-------------------------|-----|
| 我申 | 目请的                                   | 已完成                     | 被拒绝 |
|    | 监考调换申请<br>处理中<br>2019-12-16 08        | f(因公)<br>3:52:36        |     |
|    | 办公室权限申<br>处理中<br>2019-12-16 08        | <b>]请</b><br>3:46:05    |     |
|    | <b>故障维修申请</b><br>处理中<br>2019-12-13 16 | <b>∄</b><br>5:47:17     |     |
|    | 监考调换申请<br>处理中<br>2019-12-13 15        | <b>5</b> (因公)           |     |
|    | 监考调换申请<br>处理中<br>2019-12-13 15        | <b>f(因公)</b><br>5:33:21 |     |

②、"我申请"的主要是该登录用户提交的业务申请数据,"已完成"则是提交的数据已经通过审核的数据,"被拒绝"是申请的业务没有通过审核的数据。

③、用户还可以通过时间来筛选业务,具体操作如下图所示:

| < |                            | 我的工单              | 时间筛选器 | Ξ        |
|---|----------------------------|-------------------|-------|----------|
|   | 我申请的                       | 已完成               | 被拒绝   | <u> </u> |
|   | 监考调换申<br>处理中<br>2019-12-16 | 请(因公)<br>08:52:36 |       |          |
|   | 2019-12-1                  | 6                 |       |          |
|   | 2019-12-2                  | 5 检索              |       |          |
|   |                            |                   |       |          |

3) 待我处理

点击"待我处理",即可进入该页面,具体如图所示:

| < | 我的工                                             | 单   | ≣ |
|---|-------------------------------------------------|-----|---|
|   | 待我审批                                            | 处理过 |   |
|   | 活动证明申请流程<br>处理中<br>2019-12-02 20:15:43          |     |   |
|   | 二次考试申请<br>处理中<br>2019-11-28 20:59:07            |     |   |
|   | <b>监考调换申请(因公)</b><br>处理中<br>2019-11-27 07:12:08 |     |   |
|   | <b>监考调换申请(因公)</b><br>处理中<br>2019-11-27 07:12:07 |     |   |

#### ① "待我处理"是处理需要审核的数据

② 、"处理过"是已经审核过的数据

# 2.5.3 基础信息区

基础信息区主要包括绑定手机、修改密码、更换账号等功能。用户可以直接点击 进入相应功能,然后输入相应信息,即可进行修改。

# 2.6 业务申请

1)用户选择好需要申请的业务,填写好表单,点击提交,即可完成业务申
 请,具体如下图所示:

| <                    | 考试资格取消                            |
|----------------------|-----------------------------------|
| 基本信息                 |                                   |
| 选择课程                 | 管理学                               |
| 填写表单                 |                                   |
| 开课院系:                | 工商管理系                             |
| 开课课号:                | (2019-2020-1)-J0301020-20169035-1 |
| 课程名称:                | 管理学                               |
| 任课老师:                | 崔楠                                |
| 取 消 原 因 <sub>;</sub> |                                   |
| 让热风,                 |                                   |
|                      | 学生名单                              |
| 学 号: 111             | 姓名: 111                           |
| 取消原因:                | 111                               |
|                      | - +                               |
|                      | 点击提交                              |

2) 提交成功后, 用户可以在"我的"模块,"我申请的"页面中查看到提交的具体信

息,如下图所示:

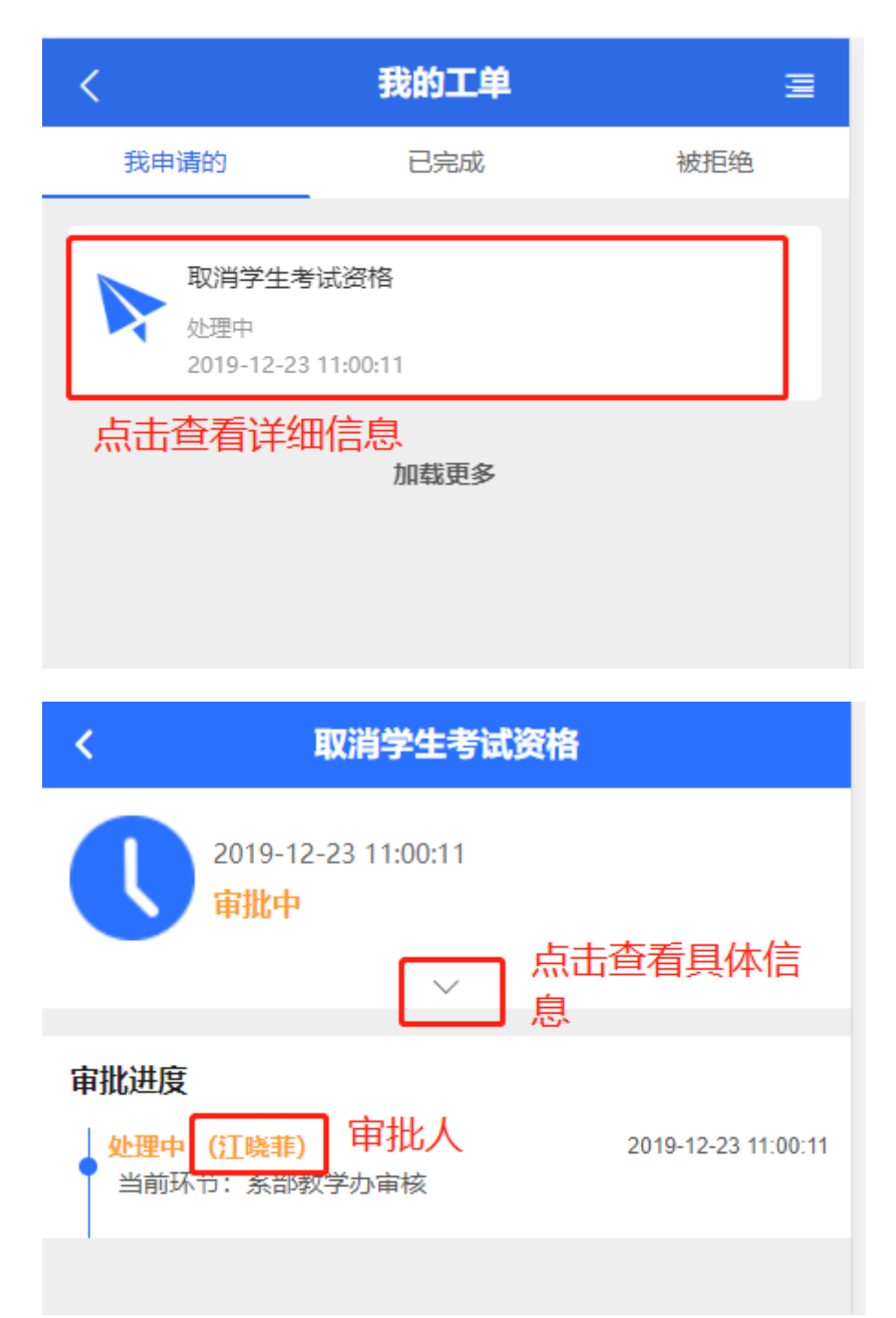

# 2.6 业务审核

1)当用户提交业务申请后,审批人在"待我审批"页面中可以实时查看到提交的
 业务数据,如下图所示:

| < | 我的                                            | 的工单      | ≣ |
|---|-----------------------------------------------|----------|---|
|   | 待我审批                                          | 处理过      |   |
|   | <b>取消学生考试资格</b><br>处理中<br>2019-12-23 11:00:11 | 点击查看具体信息 |   |
|   | <b>调课申请</b><br>处理中<br>2019-12-04 07:06:27     |          |   |
|   | <b>调课申请</b><br>处理中<br>2019-12-04 04:38:47     |          |   |

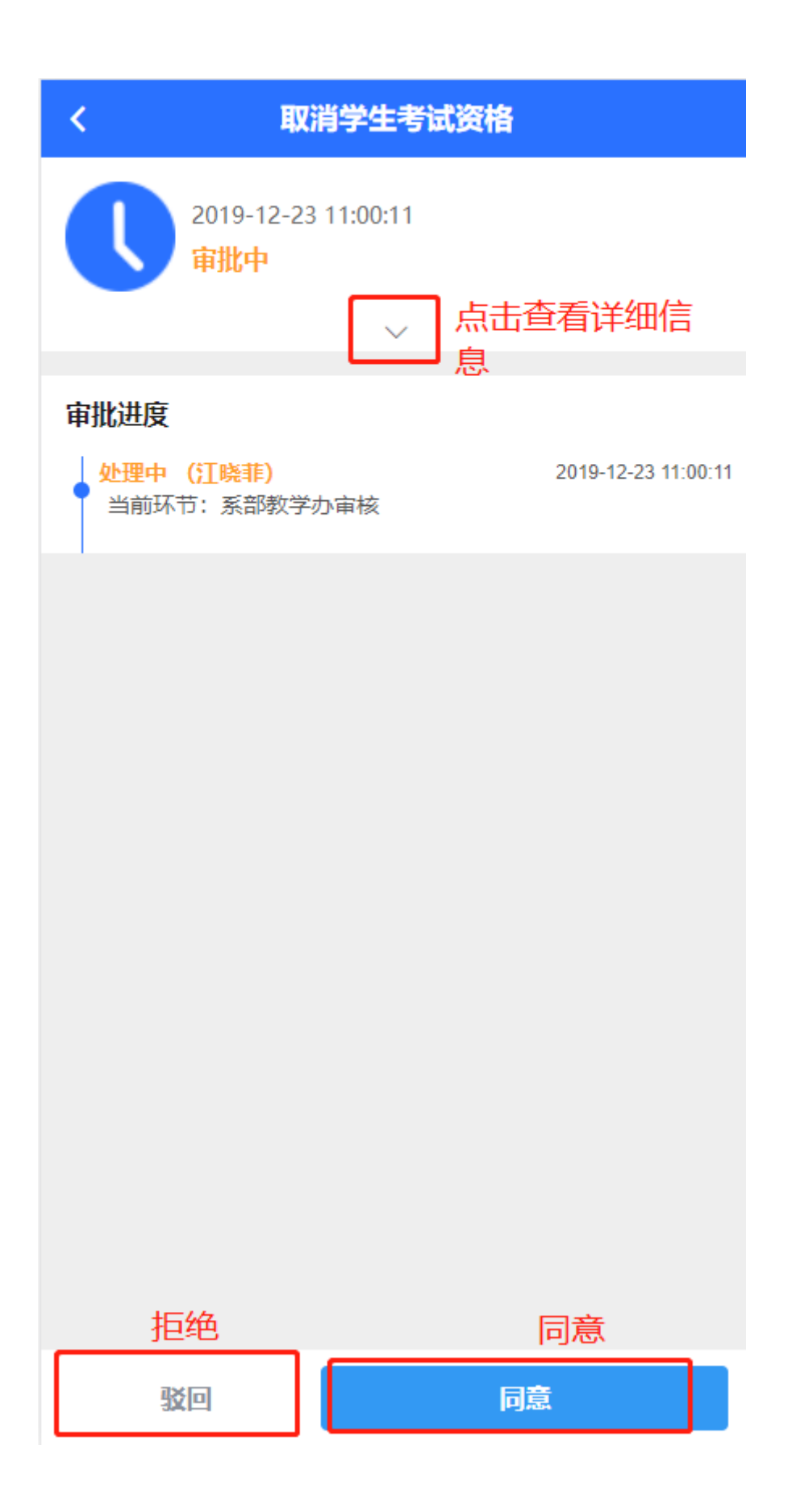

2) 同意: 审核人认为该申请没有问题, 点击同意, 输入意见, 即可完成审批,

如下图所示:

| く同意                          |      |
|------------------------------|------|
| 审批意见:                        |      |
| 请输入审批建议审核意见                  |      |
|                              |      |
|                              |      |
| 转交审批                         | 常用意见 |
| 翁亮                           |      |
|                              |      |
| 如果下一级还有单加入,则<br>会显示下一级审批人的名称 |      |
|                              |      |
|                              |      |
|                              |      |
|                              |      |
|                              |      |
|                              |      |
|                              |      |
|                              |      |
| 提交                           |      |

4) 拒绝: 审批人认为申请业务有问题, 输入拒绝原因, 即可完成驳回操作,

如下图所示:

| <       | 拒绝 |  |  |
|---------|----|--|--|
| 审批意见:   |    |  |  |
| 请输入审批建议 |    |  |  |
|         |    |  |  |
|         |    |  |  |
|         |    |  |  |

提交

当用户感觉每次审核意见都是相同的文字的话,可以将常用的审批意见添加 到常用意见中,后面审批直接选择意见即可填充进去,具体如下图所示:

| 常用意见    |
|---------|
| 」<br>点击 |
|         |

步骤一

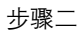

| <       | 拒绝 |        |  |
|---------|----|--------|--|
| 审批意见:   | 驳回 |        |  |
| 请输入审批建议 |    | 管理常用意见 |  |
|         |    | 点击     |  |

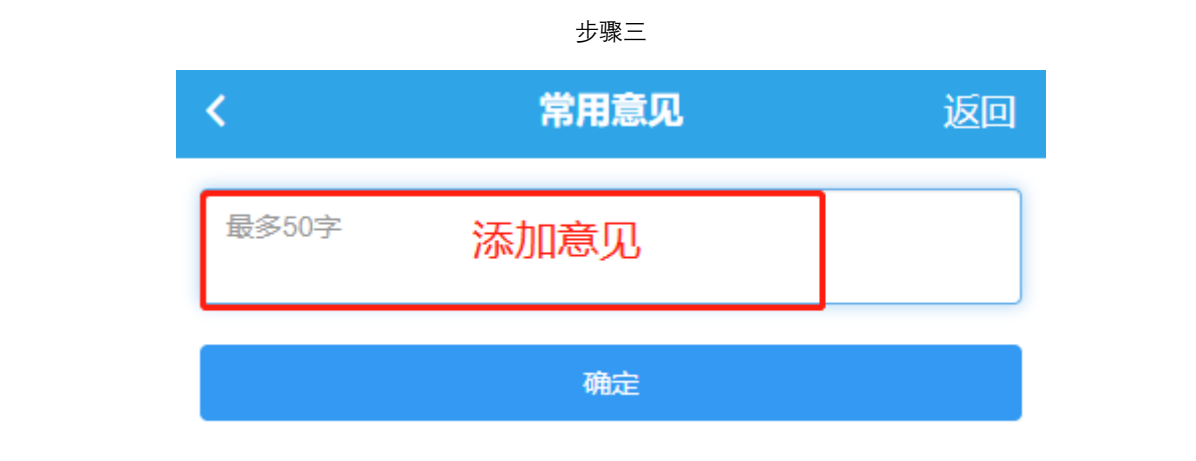

| 步骤四 |
|-----|
|-----|

| <     | 拒绝                  |
|-------|---------------------|
| 审批意见: | <sup>驳回</sup> 直接选择即 |
| 加强    | 加强  ┚               |
|       | 管理常用意见              |
|       |                     |
|       |                     |